## Druckanleitung

# CorelDraw DIN A5 doppelseitig

Diese Anleitung beschreibt wie ein Dokument in der Papiergröße DIN A5 in CorelDraw doppelseitig ausgedruckt werden kann. Verwendete Software: CorelDraw 12

#### Dokument in Papiergröße DIN A5

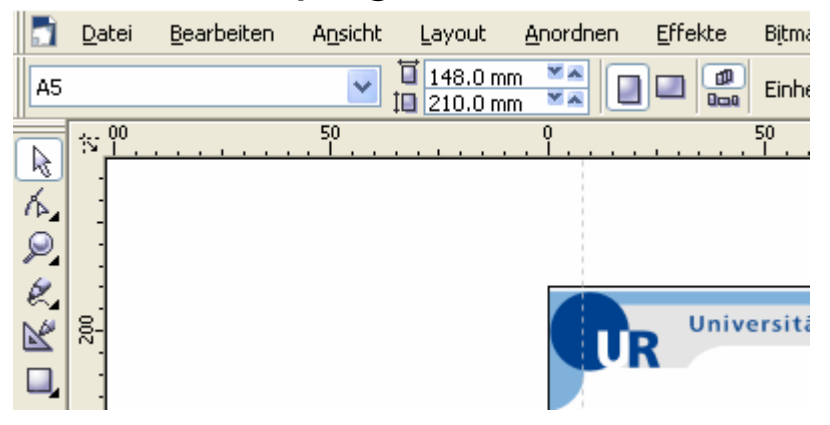

#### Datei – Druckvorschau

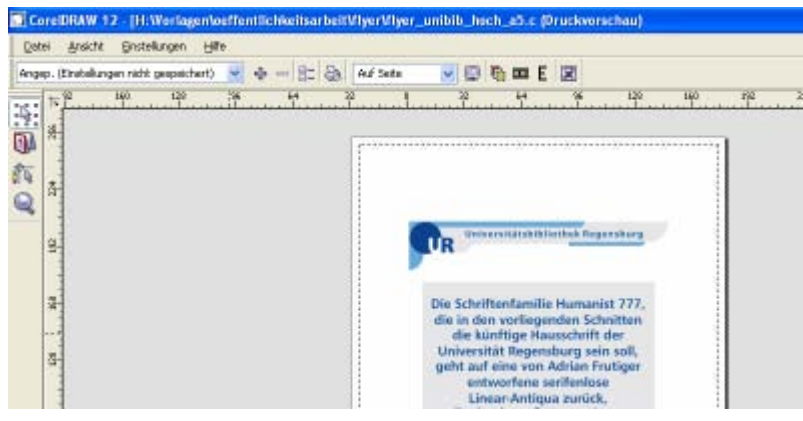

#### Druckoptionen

| <u>E</u> instellungen <u>H</u> | ilfe                          |
|--------------------------------|-------------------------------|
| igen nicht gespeichert)        | ) 💌 🕂 🛏 🔚 🌦 🗛 Auf Seite 💽 👰 👘 |
| 160 128<br>                    | 96 64 Druckoptionen 0 32      |
|                                |                               |
|                                |                               |
|                                |                               |
|                                |                               |
|                                |                               |
|                                | Universi                      |

Gewünschten Drucker auswählen (hier "qzbpr33" = Farbdrucker in der Kopierstelle)

#### Eigenschaften – Vorlagenausrichtung – Querformat

| n:<br>inwahl 💌 | Vorlagenausrichtung<br>C Hochformat<br>© Querformat | Kopien: 1   |  |  |
|----------------|-----------------------------------------------------|-------------|--|--|
| ling 💌         | Vorlagenformat:                                     | Jobtyp:     |  |  |
|                | A4 (210 x 297 mm) 🛛 📉                               | Normaldruck |  |  |
| ırd 💌          | Skalierung(%): 100                                  | ) Details   |  |  |
| warzweiß:      | 🎒 Ausgabe-Papierformat:                             |             |  |  |
| ~              | A4 (210 x 297 mm) 🛛 👻                               | Standard    |  |  |

### OK – Druckoptionen – Layout

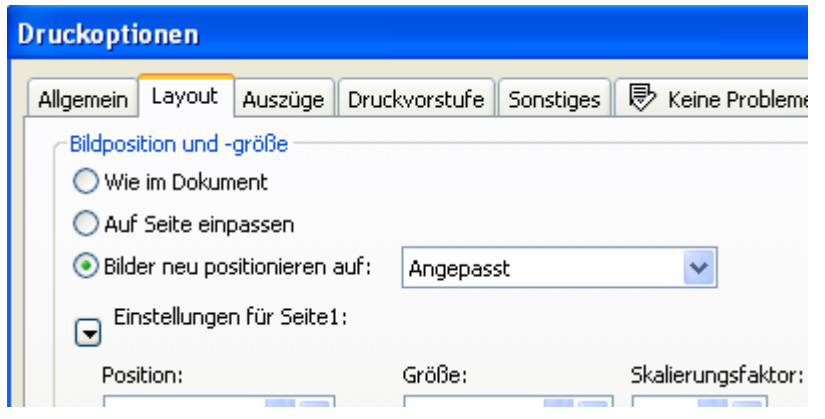

| Umbruchlayout – 2 x 1 (2-up) |                                                                                                    |   |  |  |
|------------------------------|----------------------------------------------------------------------------------------------------|---|--|--|
| Einstellungen für :          | 2 x 1 (2-up)<br>2 x 2 (4-up)<br>2 x 3 (6-up)                                                         |   |  |  |
| x: 1,27 mm<br>y: 205,71 mm   | 3 × 2 (6-up)<br>3 × 3 (9-up)<br>3 × 4 (12-up)<br>4 × 3 (12-up)                                       | 2 |  |  |
| 🗌 Gekachelte Seiten          | 4 x 4 (16-up)<br>8-up Perfect Bound - Sheetwise                                                      |   |  |  |
| Kacheln überlappen:          | 8-up Perfect Bound - Work&Tumble<br>8-up Perfect Bound - Work&Turn<br>8-up Saddle-Stitch - Sheetwise |   |  |  |
| Randanschnittgrenz           | 8-up Saddle-Stitch - Work&Tumble<br>8-up Saddle-Stitch - Work&Turn<br>Readers Spread                 |   |  |  |
| Umbruchlayout:               | Wie im Dokument (Ganze Seite) 🔹 👻                                                                    |   |  |  |

## Druckoptionen – Layout – Auf Seite einpassen

| Druckoptionen                  |                         |                     |           |                    |
|--------------------------------|-------------------------|---------------------|-----------|--------------------|
| Allgemein Layout               | Auszüge Druc            | kvorstufe S         | ionstiges | 1 Problem          |
| Bildposition und -             | größe<br>nent<br>passen |                     |           |                    |
| OBilder neu positionieren auf: |                         | Seitenmitte         |           | *                  |
| Einstellunger                  | n für Seite1:           |                     |           |                    |
| Position:<br>x: -73,98 mm      |                         | Größe:<br>147,98 mm | × .       | Skalierungsfaktor: |

## Druckstil speichern unter ... ist vorteilhaft für spätere Ausdrucke

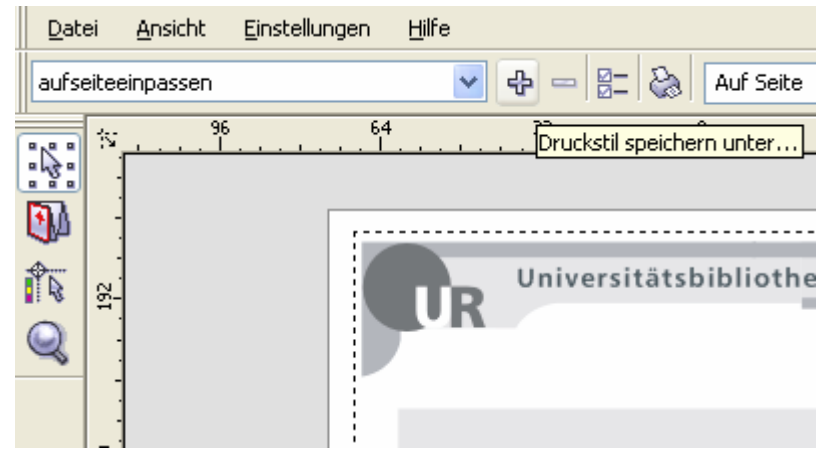

### Die Anzahl der Kopien ist unter Druckoptionen – Allgemein einzustellen

## Datei – Drucken oder einfach Symbol Drucken

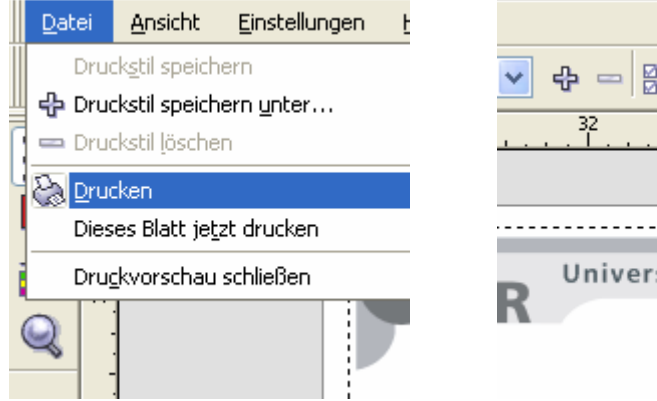

| ~ | 🕂 📼 📴 🍪 Auf Seite        |
|---|--------------------------|
|   | Drucken                  |
|   |                          |
|   |                          |
|   |                          |
| D | Universitätsbibliothek F |
| ĸ |                          |